Ver. 1.0

17 January 2018

Occasionally a person will attend an Event who is not in the Advance system. There are 3 ways to handle these persons:

**METHOD 1:** The institution believes that the person may eventually become a donor and wishes to **ADD** them to Advance.

• Request that they be added to Advance by sending an email with all relevant information to <u>records@uark.edu</u>.

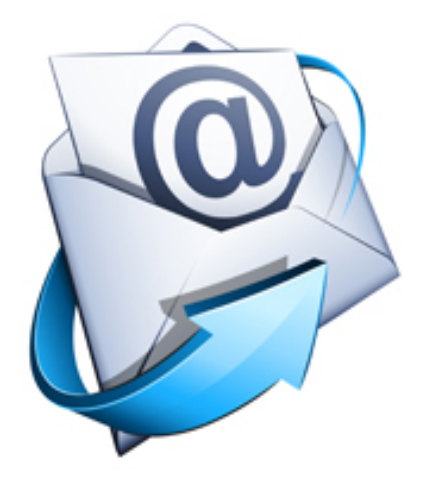

Ver. 1.0

17 January 2018

# **METHOD 2:** The institution does not wish to add the attendee to Advance and the attendee was invited by a guest who is **ALREADY** in advance.

Scenario: Harold H. Hartman has invited Ronald McDonald to a Tailgate event. Daniel is in our Advance system. Ronald is not. We do not want to add Ronald to the Advance system. We will, instead, add him to Daniel's record of participation.

| 1. Open the Event in Advance | 1. | Oper | ı the | Event | in | Advance | • |
|------------------------------|----|------|-------|-------|----|---------|---|
|------------------------------|----|------|-------|-------|----|---------|---|

| Event                | Event                                                                                                    | Actions | Print |      |
|----------------------|----------------------------------------------------------------------------------------------------|---------|-------|------|
| ·                    | 2017 (August) Outstanding Faculty Luncheon #2519                                                                                                    |         |       |      |
| <u>Overview</u>      | Type Awards and Honors Venue Arkansas Union B.                                                                                                    | allroom |       |      |
| Detail               | Status         Active         Status         Other         Object         Object </td <td>PM</td> <td></td> <td></td> | PM      |       |      |
| Event Tree           | Purpose Appreciation/Recognition                                                                                                    |         |       |      |
| Codes                | Invitations Overview (100277)                                                                                                    |         |       |      |
| Clone                |                                                                                                    | Actions | Help  |      |
| Fees 1               | Invitation Count 0 Invitee Count                                                                                                    |         |       | 0    |
| Gifts                | Invitation Declined Count 0 Invitee Declined Count                                                                                                    |         |       | 0    |
| Honorees             | Invitation No Response Count 0 Invitee No Response Count                                                                                                    |         |       | 0    |
| Invitations          | RSVP/Registration Overview (100278)                                                                                                    | Actions | Help  |      |
| Manage Wait Lists    |                                                                                                    | Actions | Ticib |      |
| Mass Assign          | RSVPs/Registrations 58 Planned Participants                                                                                                    |         |       | 58   |
| Mass Refund          | RSVPs/Registrations Cancelled 0 Cancelled Participants                                                                                                    |         |       | 0    |
| Mass Registration    | Registration Fees & Gifts Overview (100279)                                                                                                    | Actione | Help  |      |
| Organizers 1         |                                                                                                    | Actions | Ticih | ,    |
| Participants 58      | Fees 0.00 Due                                                                                                    |         |       | 0.00 |
| Participation Update | Paid 0.00 Gifts                                                                                                    |         |       | 0.00 |
| Payments             | Planned Particpation Overview (100280)                                                                                                    | Astions | Hole  |      |
| RSVPs/Registrants 58 |                                                                                                    | Actions | Tielb | ,    |
| Registration Update  | Participants Attended 58 Participants No Show                                                                                                    |         |       | 0    |
| AWC Registrations    | Participants Walked Up 0                                                                                                    |         |       |      |
| Resources            | Total in Attendance                                                                                                    |         |       |      |
| Sponsors             | 58                                                                                                    |         |       |      |
| Tasks                |                                                                                                    |         |       |      |
| Vol/Staff            | App ID: 90068                                                                                                    |         |       |      |

## Ver. 1.0

## 17 January 2018

## 2. Choose RSVPs/Registrants from the Nav Tree.

| Event                            | RSVPs/Registrat                                                                                             | tions                      |                                                    |                                                 | Actions          | Print  |
|----------------------------------|----------------------------------------------------------------------------------------------------|----------------------------|----------------------------------------------------|-------------------------------------------------|------------------|--------|
| Overview<br>Detail<br>Event Tree | 2017 (August) Outst<br>Type Awards and Hor<br>Status Active<br>Stage Invitation<br>Purpose Appreciation/Rei | tanding Faculty Lu<br>nors | Venue Arkar<br>Start Date 08/1:<br>Stop Date 08/1: | nsas Union Ba<br>1/2018 8:00 A<br>1/2018 7:00 P | Ilroom<br>M<br>M |        |
| Codes                            | DSVD/Dogistration Sur                                                                                       | mman(/72006) /2)           |                                                    |                                                 |                  | ~      |
| Clone                            | KSVP/Regisuauon Sur                                                                                         | ninary (72000) (2)         |                                                    |                                                 | Actions F        | lelp 🕙 |
| Fees 1                           |                                                                                                    | Fee                        | Total                                              | F                                               | Paid Total       |        |
| Gifts                            | Cancelled Status                                                                                            |                            | 0.00                                               |                                                 |                  | 0.00   |
| Honorees                         | RSVPed/Registered Statu                                                                                     | s                          | 0.00                                               |                                                 |                  | 0.00   |
| Invitations                      | RSVPs/Registrations (                                                                                       | 72035) (58)                |                                                    |                                                 |                  |        |
| Manage Wait Lists                | Kovi antegiadudona (                                                                                        | 12033) (30)                |                                                    | New                                             | Actions F        | ielp 🗢 |
| Mass Assign                      | Items 1 to 20 of 58                                                                                         | < < < <                    |                                                    |                                                 |                  |        |
| Mass Refund                      | RSVP/Regs                                                                                                   | RSVP/Registrant            | Status                                             | Fee                                             | Paid             | Due    |
| Mass Registration                | 179351 Th                                                                                                   |                            | RSVPed/Regis                                       | 0.00                                            | 0.00             | 0.00   |
| Organizers 1                     |                                                                                                    |                            | RSVPed/Regis                                       | 0.00                                            | 0.00             | 0.00   |
| Participants 58                  | 179353 Mr                                                                                                   |                            | RSVPed/Regis                                       | 0.00                                            | 0.00             | 0.00   |
| Participation Update             | 179254 Mr                                                                                                   |                            | PSVPed/Pagis                                       | 0.00                                            | 0.00             | 0.00   |
| PSVPs/Registrants 58             | 175555                                                                                                    |                            | DC/Pad/Pasia                                       | 0.00                                            | 0.00             | 0.00   |
| Registration Undate              | 1/9322 MI                                                                                                   |                            | KSVPea/Regis                                       | 0.00                                            | 0.00             | 0.00   |
| AWC Registrations                | 179356 Mr                                                                                                   |                            | RSVPed/Regis                                       | 0.00                                            | 0.00             | 0.00   |
| Resources                        | ••• 179357 Th                                                                                               |                            | RSVPed/Regis                                       | 0.00                                            | 0.00             | 0.00   |
| Sponsors                         | 179358 Mr                                                                                                   |                            | RSVPed/Regis                                       | 0.00                                            | 0.00             | 0.00   |
| Tasks                            | 179359 Mr                                                                                                   |                            | RSVPed/Regis                                       | 0.00                                            | 0.00             | 0.00   |
| Vol/Staff                        | 179360 Dr                                                                                                   |                            | RSVPed/Regis                                       | 0.00                                            | 0.00             | 0.00   |
|                                  | 179361 Mr                                                                                                   |                            | RSVPed/Regis                                       | 0.00                                            | 0.00             | 0.00   |

Ver. 1.0

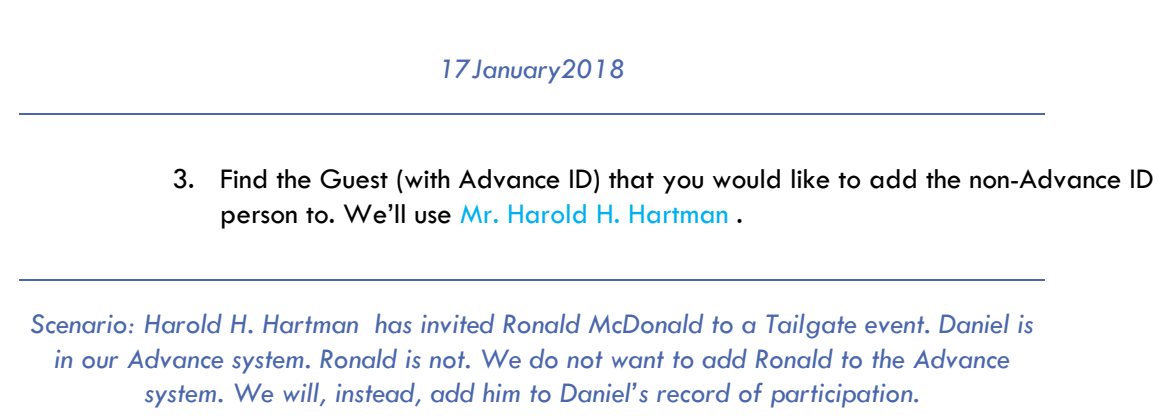

4. Click on the ellipses to the left of Mr. Harold H. Hartman .

| R    | RSVPs/Registrations (72035) (58) New Actions Help 📀 |     |                 |       |              |      |      |      |  |
|------|-----------------------------------------------------|-----|-----------------|-------|--------------|------|------|------|--|
| Item | Items 1 to 20 of 58 🚺 🖌 🕨 🕨                         |     |                 |       |              |      |      |      |  |
|      | RSVP/Regs                                           |     | RSVP/Registrant |       | Status       | Fee  | Paid | Due  |  |
| •••  | 179351                                              | The |                 | jes J | RSVPed/Regis | 0.00 | 0.00 | 0.00 |  |
| •••• | 179352                                              | Mr. |                 |       | RSVPed/Regis | 0.00 | 0.00 | 0.00 |  |
| •••• | 179353                                              | Mrs |                 | 57    | RSVPed/Regis | 0.00 | 0.00 | 0.00 |  |
|      | 179354                                              | Mr. |                 | 1     | RSVPed/Regis | 0.00 | 0.00 | 0.00 |  |
|      | 179355                                              | Mr. |                 | 1     | RSVPed/Regis | 0.00 | 0.00 | 0.00 |  |
|      | 170256                                              | 2.4 |                 |       | noun-d/nasia | 0.00 | 0.00 | 0.00 |  |

5. This will open the Participants screen.

Ver. 1.0

## 17 January 2018

6. From the participants screen click New in the top blue bar. New

| RSVP/Registr                   | ration                                 |                        | Actions           |
|--------------------------------|----------------------------------------|------------------------|-------------------|
| Mr.                            | :6656                                  |                        |                   |
| 2017 (August) Outsta<br>Reg ID | nding Faculty Luncheon #2519<br>179352 | Fee Amt                | 0.00              |
| Status                         | RSVPed/Registered                      | Paid Amt               | 0.00              |
| Participants                   | 1                                      | Balance                | 0.00              |
|                                |                                        |                        | Participants (1)  |
|                                |                                        | Re                     | gistration Detail |
| Participants (7228             | B) (1/1)                               | Save New Cancel Action | ns <u>H</u> elp 🔿 |
|                                | Name                                   |                        |                   |
| Mr.                            | 556                                    |                        | ·                 |
|                                |                                        |                        |                   |
|                                |                                        |                        | <b>•</b>          |
| Participant ID                 | 6656 Q M                               |                        |                   |
| Participant Name               | Mr.                                    |                        |                   |
| Last                           |                                        | Prefix Mr.             | -                 |
| First                          |                                        | Suffix                 | -                 |
| Middle                         |                                        |                        |                   |
| Sort Name                      |                                        |                        |                   |
| Salutation                     |                                        |                        |                   |
| Alternate First Name           |                                        |                        |                   |
| Name Tag                       | 1                                      |                        |                   |
| Tent Card                      |                                        |                        |                   |
| Fee Package                    | 0                                      |                        |                   |
|                                |                                        |                        |                   |
| Couple With                    | 0                                      |                        |                   |
| Guest                          | 0                                      |                        |                   |
| Guest Relation                 |                                        |                        |                   |

#### Ver. 1.0

| 17 January2018                                                                                                    |                 |         |          |         |      |          |  |  |  |
|----------------------------------------------------------------------------------------------------|-----------------|---------|----------|---------|------|----------|--|--|--|
| <ol> <li>7. Enter the Participant Name and any other relevant information.</li> <li>8. Choose the Guest box Guest .</li> <li>9. Use the drop-down box to choose Guest of (in this case Mr. Daniel V. McClelland.</li> <li>10. Use the Guest Relation drop-down if needed.</li> </ol> |                 |         |          |         |      |          |  |  |  |
| Participants (7228                                                                                                    | B) (2/2)        | Sav     | e Cancel | Actions | Help | $-\odot$ |  |  |  |
| Mr. Harold H. Hartman #                                                                                                    | :6656           |         |          |         |      |          |  |  |  |
| Participant ID                                                                                                    | Q               |         |          |         |      |          |  |  |  |
| Participant Name                                                                                                    | Ronald McDonald |         |          |         |      |          |  |  |  |
| Last                                                                                                    | McDonald        |         | Prefix   |         | -    |          |  |  |  |
| First                                                                                                    | Ronald          |         | Suffix   |         | -    |          |  |  |  |
| Middle                                                                                                    | Hemsworth       |         |          |         |      |          |  |  |  |
| Sort Name                                                                                                    |                 |         |          |         |      |          |  |  |  |
| Salutation                                                                                                    |                 |         |          |         |      |          |  |  |  |
| Alternate First Name                                                                                                    |                 |         |          |         |      |          |  |  |  |
| Name Tag                                                                                                    |                 |         |          |         |      |          |  |  |  |
| Tent Card                                                                                                    |                 |         |          |         |      |          |  |  |  |
| Fee Package                                                                                                    |                 |         |          |         |      |          |  |  |  |
|                                                                                                    |                 |         |          |         |      |          |  |  |  |
| Couple With                                                                                                    |                 |         |          |         |      |          |  |  |  |
| Guest Relation                                                                                                    | Mr. Harold H.   | Hartman |          |         |      |          |  |  |  |

11. Click <u>Save</u> from the blue bar.

12. Ronald McDonald will now appear under Harold H. Hartman 's name.

## Ver. 1.0

## 17 January 2018

13. Return to the Event page.

| Event                | Event Actions                                                                                | Print    |
|----------------------|----------------------------------------------------------------------------------------------|----------|
|                      | 2017 (August) Outstanding Faculty Luncheon #2519                                             |          |
| Overview             | Type Awards and Honors Venue Arkansas Union Ballroom                                         |          |
| Detail               | Status Active Start Date 08/11/2018 8:00 AM<br>Stage Invitation Stop Date 08/11/2018 7:00 PM |          |
| Event Tree           | Purpose Appreciation/Recognition                                                             |          |
| Codes                | Invitations Overview (100277)                                                                |          |
| Clone                | Actions                                                                                      | Help 🗢   |
| Fees 1               | Invitation Count 0 Invitee Count                                                             | 0        |
| Gifts                | Invitation Declined Count 0 Invitee Declined Count                                           | ŏ        |
| Honorees             | Invitation No Response Count 0 Invitee No Response Count                                     | 0        |
| Invitations          | RSVP/Registration Overview (100278)                                                          | Help (A) |
| Manage Wait Lists    | Actions                                                                                      | ⊡enb ∽`  |
| Mass Assign          | RSVPs/Registrations 58 Planned Participants                                                  | 58       |
| Mass Refund          | RSVPs/Registrations Cancelled 0 Cancelled Participants                                       | 0        |
| Mass Registration    | Registration Fees & Gifts Overview (100279)                                                  | Help 🔿   |
| Organizers 1         |                                                                                              | ∐ap ≎,   |
| Participants 58      | Fees 0.00 Due                                                                                | 0.00     |
| Participation Update | Paid 0.00 Gifts                                                                              | 0.00     |
| Payments             | Planned Particpation Overview (100280)                                                       | Help 🔿   |
| RSVPS/Registrants 58 |                                                                                              | Holp -   |
| Registration Update  | Participants Attended 58 Participants No Show                                                | 0        |
| Awc Registrations    | Participants Walked Up 0                                                                     |          |
| Enoncore             | Total in Attendance                                                                          |          |
| Tacks                | 58                                                                                           |          |
| Vol/Ctoff            |                                                                                              |          |
| VOI/Starr            | App ID: 90068                                                                                |          |

#### Ver. 1.0

#### 17 January 2018

## NOTE: THE FOLLOWING STEPS ARE NOT REQUIRED IF ALL ATTENDEES HAVE ALREADY BEEN RECORDED AS PARTICIPANTS

- 14. Select Participation Update from the Nav Tree.
- 15. Select the checkboxes beside the attendees that need to be made Participants.
- 16. Change the New Participation Status\* to Attended (with prior registration) or Walk-up.
- 17. Click Update from the blue bar.

| Event                | M       | lass Up     | date Participation   | Status                        |            | Actions                  | Print      |    |
|----------------------|---------|-------------|----------------------|-------------------------------|------------|--------------------------|------------|----|
|                      | 201     | 7 (Augi     | ust) Outstanding Fac | ulty Lunche                   | on #2519   |                          |            |    |
| Overview             | New     | Event       | Awards and Hone      | Average and the second second |            |                          |            |    |
| Detail               | State   | 15          | Active               | 15                            | Start Date | 08/11/2018 8:00 AM       | UIII       |    |
| Event Tree           | Stag    | e           | Invitation           |                               | Stop Date  | 08/11/2018 7:00 PM       |            |    |
| Codes                | Purp    | ose         | Appreciation/Rec     | ognition                      |            |                          |            | ,  |
| Clone                | New     | Participat  | ion Status* 🖌 🔍 💌    | Attended (with                |            |                          |            |    |
| Fees 1               |         |             | ·)=                  | prior registration)           |            |                          |            |    |
| GITS                 | Parti   | cipation S  | tatus Filter All     |                               | •          |                          |            |    |
| Invitations          | Pi      | articipants | s (96090) (58)       |                               |            | Update Actions H         | lelp 🔿     |    |
| Manage Wait Lists    |         | Peg ID      | N                    | me                            |            | Participation Sta        | tue        |    |
| Mass Assign          |         | 170409      | <i>#</i>             | inc                           |            | Attended (with prior re- | nictrati a |    |
| Mass Refund          |         | 179400      | #                    | 50                            |            | Attended (with prior reg | jisu du    |    |
| Mass Registration    |         | 179402      |                      | 30                            |            | Attended (with prior reg | gisu du    |    |
| Organizers 1         |         | 1/93/3      |                      | 70389                         |            | Attended (with prior reg | gistrati   |    |
| Participants 58      |         | 1/93/1      |                      |                               |            | Attended (with prior reg | gistrati   |    |
| Participation Update |         | 179381      |                      |                               |            | Attended (with prior reg | gistrati   |    |
| Payments             |         | 179380      |                      |                               |            | Attended (with prior reg | gistrati   |    |
| RSVPs/Registrants 58 |         | 179400      |                      |                               |            | Attended (with prior reg | gistrati   |    |
| Registration Update  |         | 179388      |                      | zona #1                       | 193976     | Attended (with prior reg | gistrati   |    |
| AWC Registrations    | <b></b> | 179372      |                      |                               |            | Attended (with prior reg | gistrati   |    |
| Resources            |         | 179385      |                      |                               |            | Attended (with prior reg | gistrati   |    |
| Sponsors             |         | 179365      |                      |                               |            | Attended (with prior reg | gistrati   |    |
| lasks<br>Vol/staff   |         | 179398      |                      | 3                             |            | Attended (with prior reg | gistrati   |    |
| voi/ statt           |         | 179390      |                      |                               |            | Attended (with prior reg | gistrati   |    |
|                      |         | 179387      |                      |                               |            | Attended (with prior reg | gistrati   |    |
|                      | -       | 170007      | ette et ette en ette |                               |            | ALC: U. LZ ST. A.        |            | Į. |

Ver. 1.0

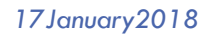

18. Click OK to the Mass Status Update request.

| fayetteville-awatrain.aspgov.com says:                                 |    |        |   |  |  |  |
|------------------------------------------------------------------------|----|--------|---|--|--|--|
| Mass Status Update - Are you sure you want to update 5 participant(s)? |    |        |   |  |  |  |
|                                                                        | ОК | Cancel | ] |  |  |  |

Ver. 1.0

17 January 2018

## **METHOD 3:** The attendee was **NOT** invited by another guest and we do **NOT** wish to add them to Advance but we do want to record their attendance.

Scenario: Mrs. Wendy Arby has decided to attend one of our events. She is NOT a guest of an existing Advance entity and we do NOT want to add her to Advance.

| Event                | Event                                         |                                                                                                    | Actions | Print        |         |
|----------------------|-----------------------------------------------|----------------------------------------------------------------------------------------------------|---------|--------------|---------|
|                      | 2017 (August) Outstanding                     | Faculty Luncheon #2519                                                                                                    |         |              |         |
| Overview             | Type Awards and Honors                        | Venue Arkansas Union B                                                                                                    | allroom |              |         |
| Detail               | Status Active                                 | Start Date 08/11/2018 8:00 /                                                                                                    | AM      |              |         |
| Event Tree           | Purpose Appreciation/Recognition              | Stop Date 08/11/2018 7:00                                                                                                    | PIM     |              |         |
| Codes                |                                               |                                                                                                    |         |              | _       |
| Clone                | Invitations Overview (100277)                 |                                                                                                    | Actions | <u>H</u> elp | $\odot$ |
| Fees 1               | Tauitatian Caust                              | 0 Initian Count                                                                                                    |         |              | •       |
| Gifts                | Invitation Count<br>Invitation Declined Count | 0 Invitee Count<br>0 Invitee Declined Count                                                                                                    |         |              | 0       |
| Honorees             | Invitation No Response Count                  | 0 Invitee No Response Count                                                                                                    |         |              | õ       |
| Invitations          | RSVP/Registration Overview (10                | 0278)                                                                                                    |         |              |         |
| Manage Wait Lists    |                                               |                                                                                                    | Actions | Help         |         |
| Mass Assign          | RSVPs/Registrations                           | 58 Planned Participants                                                                                                    |         |              | 58      |
| Mass Refund          | RSVPs/Registrations Cancelled                 | 0 Cancelled Participants                                                                                                    |         |              | 0       |
| Mass Registration    | Registration Fees & Gifts Overv               | iew (100279)                                                                                                    |         |              |         |
| Organizers 1         |                                               |                                                                                                    | Actions | Help         | 9       |
| Participants 58      | Fees                                          | 0.00 Due                                                                                                    |         |              | 0.00    |
| Participation Update | Paid                                          | 0.00 Gifts                                                                                                    |         |              | 0.00    |
| Payments             | Planned Participation Overview                | (100280)                                                                                                    |         |              |         |
| RSVPs/Registrants 58 |                                               | ()                                                                                                    | Actions | Help         |         |
| Registration Update  | Participants Attended                         | 58 Participants No Show                                                                                                    |         |              | 0       |
| AWC Registrations    | Participants Walked Up                        | 0                                                                                                    |         |              | -       |
| Resources            |                                               | The last state of the second state of the second state of the seco |         |              |         |
| Sponsors             |                                               | 10tal In Attendance<br>58                                                                                                    |         |              |         |
| Tasks                |                                               |                                                                                                    |         |              |         |
| Vol/Staff            | App ID: 90068                                 |                                                                                                    |         |              |         |

## 1. Open the Event in Advance.

## Ver. 1.0

## 17 January 2018

## 2. Choose RSVPs/Registrants from the Nav Tree.

| Event                | RSV       | Ps/Registi     | rations     |             |       |               |                    | Actions   | Print  |
|----------------------|-----------|----------------|-------------|-------------|-------|---------------|--------------------|-----------|--------|
|                      | 2017 (A   |                | tstandir    | g Faculty   | Lun   | cheon #2519   | )<br>ancas Union F | allroom   |        |
| Overview             | Status    | Active         | TOHOI3      |             | s     | tart Date 08/ | 11/2018 8:00       | AM        |        |
| Detail               | Stage     | Invitation     |             |             | 5     | top Date 08/  | 11/2018 7:00       | PM        |        |
| Event Tree           | Purpose   | Appreciation/  | Recognition | 1           |       |               |                    |           |        |
| Codes                | RSVP/     | Registration 9 | Summary     | (72006) (2) |       |               |                    | Astiona   | Hele 🏟 |
| Clone                | _         |                |             |             |       |               |                    | Actions   | ⊡eip ∨ |
| Fees 1               |           |                |             |             | Fee T | otal          |                    | Paid Tota |        |
| Gifts                | Cancelled | Status         |             |             |       | 0.00          |                    |           | 0.00   |
| Honorees             | RSVPed/I  | Registered Sta | atus        |             |       | 0.00          |                    |           | 0.00   |
| Invitations          | RSVPs     | Registration   | s (72035)   | (58)        |       |               |                    |           |        |
| Manage Wait Lists    |           |                | 0 (12000)   | (00)        |       |               | New                | Actions   | Help 🗢 |
| Mass Assign          | Items 1   | to 20 of 58    |             |             |       |               |                    |           |        |
| Mass Refund          | RSV       | P/Reas         | RSVP/       | Registrant  |       | Status        | Fee                | Paid      | Due    |
| Mass Registration    | 1793      | 51 The         | ,           |             | es 1  | RSVPed/Regis  | 0.00               | 0.00      | 0.00   |
| Organizers 1         | 1702      | 52 Mr.         |             |             |       | DEV/Ded/Degie | 0.00               | 0.00      | 0.00   |
| Participants 58      | 1795      | 52 MIL         |             |             |       | KSVPeu/Keyis  | 0.00               | 0.00      | 0.00   |
| Participation Update | 1793      | 53 Mrs.        |             |             | 7     | RSVPed/Regis  | 0.00               | 0.00      | 0.00   |
| Payments             | 1793      | 54 Mr.         |             |             |       | RSVPed/Regis  | 0.00               | 0.00      | 0.00   |
| RSVPs/Registrants 58 | 1793      | 55 Mr.         |             |             |       | RSVPed/Regis  | 0.00               | 0.00      | 0.00   |
| Registration Update  | 1793      | 56 Mrs.        |             |             |       | RSVPed/Regis  | 0.00               | 0.00      | 0.00   |
| AWC Registrations    | 1702      | The            |             |             | . #1  | DEV/Ded/Degic | 0.00               | 0.00      | 0.00   |
| Resources            | 1795      | ine            |             |             | #1    | KSVPeu/Keyls  | 0.00               | 0.00      | 0.00   |
| Sponsors             | 1793      | 58 Mr.         |             |             | 6     | RSVPed/Regis  | 0.00               | 0.00      | 0.00   |
| Tasks                | 1793      | 59 Mrs.        |             |             | 7     | RSVPed/Regis  | 0.00               | 0.00      | 0.00   |
| Vol/Staff            | 1793      | 50 Dr. 1       |             |             |       | RSVPed/Regis  | 0.00               | 0.00      | 0.00   |
|                      | 1793      | 51 Mrs.        |             |             |       | RSVPed/Regis  | 0.00               | 0.00      | 0.00   |

Ver. 1.0

|                                | 17 January 2018                                    |                                                              |                                                             |                           |                                   |          |  |  |  |  |
|--------------------------------|----------------------------------------------------|--------------------------------------------------------------|-------------------------------------------------------------|---------------------------|-----------------------------------|----------|--|--|--|--|
| We are<br>this onl             | e about to add the A<br>y so that we can ma        | Alumni Association<br>ke all of our non<br>guests of the Alu | n as an attendee o<br>-Advance attende<br>umni Association. | at the Ever<br>es (like M | nt. We are doin<br>rs. Wendy Arby | ng<br>y) |  |  |  |  |
|                                | <ol> <li>Select Nev</li> <li>Find the A</li> </ol> | v from the blue k<br>lumni Association                       | oar.<br>Entity ID using th                                  | e Person                  | block in the top                  | o left.  |  |  |  |  |
| RSVP/<br>New Person            | Registration                                       |                                                              |                                                             |                           | <u>A</u> ctions <u>P</u> rint     |          |  |  |  |  |
|                                |                                                    |                                                              |                                                             |                           |                                   |          |  |  |  |  |
| RSVP/Re                        | gistration Detail (72                              | 248)                                                         | Save                                                        | e Cancel                  | Actions Help                      | $\odot$  |  |  |  |  |
| Person                         |                                                    | OR                                                           | Last<br>First<br>Middle                                     |                           |                                   |          |  |  |  |  |
| Event*<br>Status*<br>Resp Date | 2519<br>G RSVP                                     | ed/Registered                                                |                                                             |                           |                                   |          |  |  |  |  |
| Note                           |                                                    |                                                              |                                                             |                           | 1                                 |          |  |  |  |  |
|                                |                                                    |                                                              |                                                             |                           |                                   |          |  |  |  |  |

Ver. 1.0

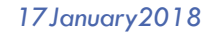

5. Click Save from the blue bar.

| RSVP/Re                                | gistration Detail (72248)                         | Save Cancel <u>A</u> ctions <u>H</u> elp 📀 |
|----------------------------------------|---------------------------------------------------|--------------------------------------------|
| Person                                 | 70170 Q Arkansas Alumni<br>Association Inc.<br>OR | Last First Middle                          |
| Event*<br>Status*<br>Resp Date<br>Note | 2519<br>G RSVPed/Registered<br>08/10/2018         |                                            |

6. Return to the Event and choose RSVPs/Registrants from the Nav Tree.

We are doing this confirm that the Alumni Association has been added as an attendee.

Ver. 1.0

## 17 January 2018

| F            | RSVPs         | s/Reg                 | gistrations            |                    |               |                    | Actions    | Print  |
|--------------|---------------|-----------------------|------------------------|--------------------|---------------|--------------------|------------|--------|
| 201          | .7 (Au        | gust)                 | Outstandin             | ig Faculty Lun     | cheon #2519   | )<br>anana Union F |            |        |
| Stat         | us /          | Awards<br>Active      | and Honors             | St                 | tart Date 08/ | 11/2018 8:00       | AM         |        |
| Stag<br>Purp | e .<br>Jose / | Invitatio<br>Apprecia | n<br>ation/Recognition | ) 51               | top Date 08/  | 11/2018 7:00       | PM         |        |
| R            | SVP/Re        | gistrati              | ion Summary (          | (72006) (2)        |               |                    | Actions H  | Help 📀 |
|              |               |                       |                        | Fee Te             | otal          |                    | Paid Total |        |
| Can          | celled St     | tatus                 |                        |                    | 0.00          |                    |            | 0.00   |
| RSV          | Ped/Reg       | gistere               | d Status               |                    | 0.00          |                    |            | 0.00   |
| R            | SVPs/R        | egistra               | tions (72035)          | (41/59)            |               | New                | Actions H  | lelp 🔿 |
| Item         | s 41          | to 59 c               | of 59 🛯                |                    |               |                    |            |        |
|              | RSVP/         | Regs                  | RSVP/I                 | Registrant         | Status        | Fee                | Paid       | Due    |
| •••          | 179391        |                       | 1                      | 08                 | RSVPed/Regis  | 0.00               | 0.00       | 0.00   |
|              | 179392        |                       | r                      | 8749               | RSVPed/Regis  | 0.00               | 0.00       | 0.00   |
| ••••         | 179393        |                       | l                      | Foundati           | RSVPed/Regis  | 0.00               | 0.00       | 0.00   |
| •••          | 179394        |                       | 1                      | 62                 | RSVPed/Regis  | 0.00               | 0.00       | 0.00   |
|              | 179395        | 1                     | 1                      | 5805               | RSVPed/Regis  | 0.00               | 0.00       | 0.00   |
|              | 179396        |                       | I                      | #487592            | RSVPed/Regis  | 0.00               | 0.00       | 0.00   |
| •••          | 179397        |                       | F                      | d #5102            | RSVPed/Regis  | 0.00               | 0.00       | 0.00   |
| •••          | 179398        |                       |                        | s, Jr. #           | RSVPed/Regis  | 0.00               | 0.00       | 0.00   |
| ••••         | 179399        |                       | ł                      | .6699              | RSVPed/Regis  | 0.00               | 0.00       | 0.00   |
|              | 179400        |                       | C                      |                    | RSVPed/Regis  | 0.00               | 0.00       | 0.00   |
| ***          | 179401        |                       | ſ                      | В                  | RSVPed/Regis  | 0.00               | 0.00       | 0.00   |
| •••          | 179402        |                       |                        | puting #           | RSVPed/Regis  | 0.00               | 0.00       | 0.00   |
|              | 179403        |                       |                        | #571028            | RSVPed/Regis  | 0.00               | 0.00       | 0.00   |
| •••          | 179404        |                       |                        | 99101              | RSVPed/Regis  | 0.00               | 0.00       | 0.00   |
| ***          | 179405        | -                     |                        | 619315             | RSVPed/Regis  | 0.00               | 0.00       | 0.00   |
| •••          | 179406        |                       |                        | 644/36             | RSVPed/Regis  | 0.00               | 0.00       | 0.00   |
| ***          | 170409        |                       |                        |                    | RSVPed/Regis  | 0.00               | 0.00       | 0.00   |
|              | 179408        |                       | Advances Alumeni       | Association Inc. # | RSVPed/Regis  | 0.00               | 0.00       | 0.00   |
| ***          | 179409        | ų                     | Arkansas Alumni        | Association Inc. # | KSVPea/Regis  | 0.00               | 0.00       | 0.00   |

The following steps are the same that we follow for tying a guest to an existing Advance entity.

Ver. 1.0

| 17 January 2018                                                                                                    |                                                                       |                      |                                                              |                                               |                     |              |  |  |  |  |
|----------------------------------------------------------------------------------------------------|-----------------------------------------------------------------------|----------------------|--------------------------------------------------------------|-----------------------------------------------|---------------------|--------------|--|--|--|--|
|                                                                                                    |                                                                       |                      |                                                              |                                               |                     |              |  |  |  |  |
| Scenario: Mrs. Wendy Arby has decided to attend one of our events. She is not a guest of an existing Advance entity and we do not want to add her to Advance. |                                                                       |                      |                                                              |                                               |                     |              |  |  |  |  |
| 1. Click on the ellipses to the left of Arkansas Alumni Association.                                                                                          |                                                                       |                      |                                                              |                                               |                     |              |  |  |  |  |
| RSVPs/Re                                                                                                    | gistrations                                                           |                      |                                                              |                                               | Actions F           | <u>Print</u> |  |  |  |  |
| 2017 (August<br>Type Award<br>Status Active<br>Stage Invital<br>Purpose Appre                                                                                 | C) Outstanding Facult<br>Is and Honors<br>tion<br>ciation/Recognition | y Lun<br>v<br>s<br>s | icheon #2519<br>enue Arka<br>tart Date 08/1<br>top Date 08/1 | ansas Union B<br>11/2018 8:00<br>11/2018 7:00 | allroom<br>AM<br>PM |              |  |  |  |  |
| RSVP/Regisua                                                                                                    | auon Summary (72006) (2                                               | 2)                   |                                                              |                                               | Actions He          | elp \Theta   |  |  |  |  |
|                                                                                                    |                                                                       | Fee T                | otal                                                         |                                               | Paid Total          |              |  |  |  |  |
| Cancelled Status                                                                                                    | ed Status                                                             |                      | 0.00                                                         |                                               |                     | 0.00         |  |  |  |  |
| RSVDs/Rogist                                                                                                    | rations (72035) (11/50)                                               |                      | 0.00                                                         |                                               |                     | 0.00         |  |  |  |  |
| Novi-sinegist                                                                                                    | 1440113 (12033) (+1133)                                               |                      |                                                              | New                                           | Actions He          | elp 🗢        |  |  |  |  |
| Items 41 to 59                                                                                                    | of 59 🔜 🔍 📕 🕨                                                         |                      |                                                              |                                               |                     |              |  |  |  |  |
| RSVP/Regs                                                                                                    | RSVP/Registrant                                                       | •                    | Status                                                       | Fee                                           | Paid                | Due          |  |  |  |  |
| 179391                                                                                                    | M                                                                     |                      | RSVPed/Regis                                                 | 0.00                                          | 0.00                | 0.00         |  |  |  |  |
| 179392                                                                                                    |                                                                       | P<br>odati           | RSVPed/Regis                                                 | 0.00                                          | 0.00                | 0.00         |  |  |  |  |
| 179395                                                                                                    | M                                                                     | iuau                 | RSVPed/Regis                                                 | 0.00                                          | 0.00                | 0.00         |  |  |  |  |
| 179395                                                                                                    | M                                                                     | 5                    | RSVPed/Regis                                                 | 0.00                                          | 0.00                | 0.00         |  |  |  |  |
| 179396                                                                                                    | M                                                                     | 87592                | RSVPed/Regis                                                 | 0.00                                          | 0.00                | 0.00         |  |  |  |  |
| 179397                                                                                                    | Fi                                                                    | 5102                 | RSVPed/Regis                                                 | 0.00                                          | 0.00                | 0.00         |  |  |  |  |
| 179398                                                                                                    | Es                                                                    | r. #                 | RSVPed/Regis                                                 | 0.00                                          | 0.00                | 0.00         |  |  |  |  |
| 179399                                                                                                    | Ke                                                                    | 99                   | RSVPed/Regis                                                 | 0.00                                          | 0.00                | 0.00         |  |  |  |  |
| 179400                                                                                                    | D                                                                     |                      | RSVPed/Regis                                                 | 0.00                                          | 0.00                | 0.00         |  |  |  |  |
| 179401                                                                                                    | M                                                                     |                      | RSVPed/Regis                                                 | 0.00                                          | 0.00                | 0.00         |  |  |  |  |
| 179402                                                                                                    | Ar                                                                    | ing #                | RSVPed/Regis                                                 | 0.00                                          | 0.00                | 0.00         |  |  |  |  |
| 179403                                                                                                    | M                                                                     | 71028                | RSVPed/Regis                                                 | 0.00                                          | 0.00                | 0.00         |  |  |  |  |
| 179404                                                                                                    | R                                                                     | 01                   | RSVPed/Regis                                                 | 0.00                                          | 0.00                | 0.00         |  |  |  |  |
| 179405                                                                                                    | Ja                                                                    | 9315                 | RSVPed/Regis                                                 | 0.00                                          | 0.00                | 0.00         |  |  |  |  |
| 179406                                                                                                    | U                                                                     | 4736                 | RSVPed/Regis                                                 | 0.00                                          | 0.00                | 0.00         |  |  |  |  |
| 179407                                                                                                    | M                                                                     |                      | RSVPed/Regis                                                 | 0.00                                          | 0.00                | 0.00         |  |  |  |  |
| 179408                                                                                                    |                                                                       |                      | RSVPed/Regis                                                 | 0.00                                          | 0.00                | 0.00         |  |  |  |  |
| 179409                                                                                                    | Arkansas Alumni Association                                           | Inc. #               | RSVPed/Regis                                                 | 0.00                                          | 0.00                | 0.00         |  |  |  |  |

2. This will open the Participants screen.

## Ver. 1.0

## 17 January 2018

3. From the participants screen click New in the top blue bar.

| Participants (72288     | <b>3)</b> (1/1)    |                  | Save         | New Ca       | ncel <u>A</u> c | tions <u>H</u> elp | $\odot$ |
|-------------------------|--------------------|------------------|--------------|--------------|-----------------|--------------------|---------|
|                         |                    | Name             |              |              |                 |                    |         |
| Arkansas Alumni Associa |                    |                  |              |              |                 |                    |         |
|                         |                    |                  |              |              |                 |                    |         |
|                         |                    |                  |              |              |                 |                    | -       |
| Participant ID          | 70170              | Q Arkansas       | Alumni Assoc | ciation Inc. |                 |                    |         |
| Participant Name        | Arkansas Alumni A  | Association Inc. |              |              |                 |                    |         |
| Last                    |                    |                  |              | Prefi        | x               |                    |         |
| First                   |                    |                  |              | Suffi        | x               | -                  |         |
| Middle                  |                    |                  |              |              |                 |                    |         |
| Sort Name               | ARKANSAS ALUMI     | NI ASSOCIATION   | N INC.       |              |                 |                    |         |
| Salutation              | Friends of the Uni | versity of Arkan | sa           |              |                 |                    |         |
| Alternate First Name    |                    |                  |              |              |                 |                    |         |
| Name Tag                | Arkansas Alumni A  | Association Inc. |              |              |                 |                    |         |
| Tent Card               | Arkansas Alumni A  | Association Inc. |              |              |                 |                    |         |
| Fee Package             | 0                  |                  |              |              |                 |                    |         |
|                         |                    |                  |              |              |                 |                    |         |
| Couple With             | 0                  |                  |              |              |                 |                    |         |
| Guest                   | 0                  |                  |              |              |                 |                    |         |
| Guest Relation          |                    |                  |              |              |                 |                    |         |

#### Ver. 1.0

| 17January2018                                                                                                    |                                                                                             |                                |                           |  |  |  |  |  |
|----------------------------------------------------------------------------------------------------|---------------------------------------------------------------------------------------------|--------------------------------|---------------------------|--|--|--|--|--|
| <ol> <li>Enter the Participant Name and any other relevant information.</li> <li>Choose the Guest box Guest .</li> <li>Use the drop-down box to choose Guest of (in this case Arkansas Alumni Assocation.)</li> <li>Use the Guest Relation drop-down if needed.</li> </ol> |                                                                                             |                                |                           |  |  |  |  |  |
| RSVP/Regis                                                                                                    | tration                                                                                     | <u>A</u> c                     | tions                     |  |  |  |  |  |
| Arkansas Alumni Ass<br>2017 (August) Outsi<br>Reg ID<br>Status<br>Participants                                                                                                    | cociation Inc. #70170<br>canding Faculty Luncheon #2519<br>179409<br>RSVPed/Registered<br>1 | Fee Amt<br>Paid Amt<br>Balance | 0.0<br>0.0<br>0.0         |  |  |  |  |  |
|                                                                                                    |                                                                                             | Parti<br>Registra              | icipants (1<br>ation Deta |  |  |  |  |  |
| Participants (722                                                                                                    | 88) (2/2)                                                                                   | Save Cancel Actions H          | ieln 🤄                    |  |  |  |  |  |
| Participant ID                                                                                                    |                                                                                             |                                |                           |  |  |  |  |  |
| Participant Name                                                                                                    | <u> </u>                                                                                    |                                |                           |  |  |  |  |  |
| last                                                                                                    | Wendy Arby                                                                                  | Prefix                         | -                         |  |  |  |  |  |
| First                                                                                                    | Wendy                                                                                       | Suffix                         | •<br>•                    |  |  |  |  |  |
| Middle                                                                                                    |                                                                                             |                                |                           |  |  |  |  |  |
| Sort Name                                                                                                    |                                                                                             |                                |                           |  |  |  |  |  |
| Salutation                                                                                                    |                                                                                             |                                |                           |  |  |  |  |  |
| Alternate First Nam                                                                                                    | e                                                                                           |                                |                           |  |  |  |  |  |
| Name Tag                                                                                                    |                                                                                             |                                |                           |  |  |  |  |  |
| Tent Card                                                                                                    |                                                                                             |                                |                           |  |  |  |  |  |
| Fee Package                                                                                                    |                                                                                             |                                |                           |  |  |  |  |  |
|                                                                                                    |                                                                                             |                                |                           |  |  |  |  |  |
| Couple With                                                                                                    |                                                                                             |                                |                           |  |  |  |  |  |
| Guest Relation                                                                                                    |                                                                                             |                                |                           |  |  |  |  |  |
| Guest Relation                                                                                                    |                                                                                             |                                |                           |  |  |  |  |  |

8. Click Save from the blue bar.

#### Ver. 1.0

## 17 January 2018

- 9. Wendy Arby will now appear under Arkansas Alumni Association.
- 10. Return to the Event page.

| Event                                          |                                                                                                    |                 |                |                                              |                                                                | Actions             | <u>P</u> rint |              |
|------------------------------------------------|----------------------------------------------------------------------------------------------------|-----------------|----------------|----------------------------------------------|----------------------------------------------------------------|---------------------|---------------|--------------|
| 2017 (Au<br>Type<br>Status<br>Stage<br>Purpose | <b>Jgust) Outstanding</b><br>Awards and Honors<br>Active<br>Invitation<br>Appreciation/Recognition | Faculty         | y Lu           | ncheon #<br>Venue<br>Start Date<br>Stop Date | 2519<br>Arkansas Union E<br>08/11/2018 8:00<br>08/11/2018 7:00 | allroom<br>AM<br>PM |               |              |
| Invitatio                                      | ns Overview (100277)                                                                               | _               |                |                                              |                                                                | <u>A</u> ctions     | <u>H</u> elp  | $-\odot$     |
| Invitation<br>Invitation<br>Invitation         | Count<br>Declined Count<br>No Response Count                                                       |                 | 0<br>0<br>0    | Invitee Cou<br>Invitee Dec<br>Invitee No I   | nt<br>lined Count<br>Response Count                            |                     |               | 0<br>0<br>0  |
| RSVP/R                                         | egistration Overview (10                                                                           | 0278)           |                |                                              |                                                                | <u>A</u> ctions     | <u>H</u> elp  | -            |
| RSVPs/Reg<br>RSVPs/Reg                         | gistrations<br>gistrations Cancelled                                                               | 59 Pla<br>0 Car | anneo<br>ncell | d Participant<br>ed Participar               | s<br>Its                                                       |                     |               | 59<br>0      |
| Registra                                       | tion Fees & Gifts Overv                                                                            | iew (1002       | 279)           |                                              |                                                                | <u>A</u> ctions     | <u>H</u> elp  | $-\odot$     |
| Fees<br>Paid                                   |                                                                                                    |                 | 0.0<br>0.0     | 00 Due<br>00 Gifts                           |                                                                |                     |               | 0.00<br>0.00 |
| Planned                                        | Particpation Overview                                                                              | (100280)        |                | _                                            | _                                                              | Actions             | <u>H</u> elp  | $-\odot$     |
| Participant<br>Participant                     | ts Attended<br>ts Walked Up                                                                        |                 | 58<br>0        | Participants                                 | No Show                                                        |                     |               | 0            |
|                                                |                                                                                                    | Tota            | al in A        | Attendance<br>58                             |                                                                |                     |               |              |

#### Ver. 1.0

# 17 January2018 NOTE: THE FOLLOWING STEPS ARE NOT REQUIRED IF ALL ATTENDEES HAVE ALREADY BEEN RECORDED AS PARTICIPANTS

- 11. Select Participation Update from the Nav Tree.
- 12. Select the checkboxes beside the attendees that need to be made Participants.
- Change the New Participation Status\* to Attended (with prior registration) or Walk-up.
- 14. Click Update from the blue bar.

| Event                | Mass Update P              | articipation Status                    |                     | <u>A</u> ctions <u>P</u> rint   |  |
|----------------------|----------------------------|----------------------------------------|---------------------|---------------------------------|--|
|                      |                            |                                        |                     |                                 |  |
| Detail               | Туре                       | Awards and Honors                      | Venue               | Arkansas Union Ballroom         |  |
| Detdii               | Status                     | Active                                 | Start Date          | 08/11/2018 8:00 AM              |  |
| Codes                | Stage                      | Invitation<br>Appreciation/Recognition | Stop Date           | 08/11/2018 7:00 PM              |  |
| Clone                | Тагрозс                    | Appreciation/Recognition               |                     |                                 |  |
| Civile<br>Foor       | New Participation Status   | * A Attended (with                     |                     |                                 |  |
| Ciffe I              |                            | prior registration)                    | prior registration) |                                 |  |
| Hanamaas             | Participation Status Filte | IT All                                 | •                   |                                 |  |
| Invitations          | Participants (96090)       | (59)                                   |                     | Update Actions Help             |  |
| Manage Wait Lists    |                            | Name                                   |                     | Participation Status            |  |
| Mass Assign          | Keg ID                     | Name                                   |                     | Participation Status            |  |
| Macc Defund          | 1/9408 #                   |                                        |                     | Attended (with prior registrati |  |
| Mass Degistration    | 179402 Ar                  | 8                                      |                     | Attended (with prior registrati |  |
|                      | 179409 Ar                  |                                        |                     |                                 |  |
| Darticipante 50      | 179373 Ar                  | 0389                                   |                     | Attended (with prior registrati |  |
| Participation Undate | 179371 M                   |                                        |                     | Attended (with prior registrati |  |
| Payments             | 179381 M                   |                                        |                     | Attended (with prior registrati |  |
| RSVPs/Registrants 59 | 179380 M                   |                                        |                     | Attended (with prior registrati |  |
| Registration Update  | 179400 D                   |                                        |                     | Attended (with prior registrati |  |
| AWC Registrations    | 179388 C                   | na #1                                  | 03076               | Attended (with prior registrati |  |
| Resources            | 170070 M                   | 110 <del>#</del> 1                     | .55570              | Attended (with prior registrati |  |
| Sponsors             | 1/93/2 M                   |                                        |                     | Attended (with prior registrati |  |
| Tasks                | 179385 Fd                  |                                        |                     | Attended (with prior registrati |  |
| Vol/Staff            | 179365 Di                  |                                        |                     | Attended (with prior registrati |  |
|                      | 179398 Es                  |                                        |                     | Attended (with prior registrati |  |
|                      | 179390 M                   |                                        |                     | Attended (with prior registrati |  |
|                      | - 470007 1 1 K K           | 1                                      |                     | AND THE REPORT OF THE REPORT    |  |

Ver. 1.0

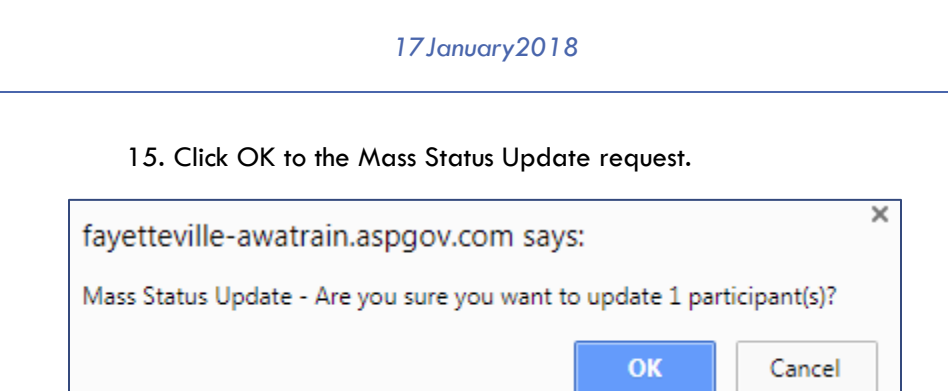